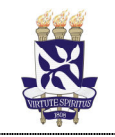

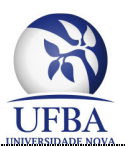

## Tutorial para adicionar vínculo a mais de uma Instituição na Plataforma Brasil e selecionar a Instituição devida que está relacionada com a pesquisa.

Esse documento foi elaborado com o intuito de orientar os professores/orientadores dos cursos de pós-graduação do IMS/CAT – UFBA (Campus de Vitória da Conquista, Ba), que possuem vínculo de docente com uma outra Instituição de ensino e também com o curso de pós-graduação do IMS/CAT – UFBA, em casos de orientação de pesquisas com discentes do IMS/CAT - UFBA.

O professor/orientador apenas adicionará o seu vínculo, também, com o IMS/CAT – UFBA (Campus de Vitória da Conquista, Ba) na Plataforma Brasil.

Visa orientar o professor/orientador externo sobre como se vincular também ao IMS/CAT – UFBA (Campus de Vitória da Conquista, Ba), de modo que, ao gerar a Folha de Rosto sejam listados os dados desse orientador no campo Pesquisador Responsável e os dados do IMS/CAT – UFBA no campo Instituição Proponente.

Ao inserir os dados pertinentes a sua pesquisa durante o cadastro do projeto na Plataforma Brasil, na página 1, será disponibilizada a opção de selecionar a Instituição Proponente dentre aquelas de vínculo do professor/orientador.

Inicialmente o professor/orientador deve fazer seu login no site da Plataforma Brasil (http://plataformabrasil.saude.gov.br/login.jsf) e proceder com os seguintes passos:

## ETAPA 1

Passo 1. Na página inicial, após login, clique na opção Alterar Meus Dados:

| PlataPorma<br>Brasil |         |             |     |                    |
|----------------------|---------|-------------|-----|--------------------|
|                      | Público | Pesquisador | CEP | Alterar Meus Dados |

1900

| Passo 2 | 2. Localize o | campo Adicional | Instituição e cli | ique em <mark>Buscar</mark> | Instituição: |
|---------|---------------|-----------------|-------------------|-----------------------------|--------------|
|---------|---------------|-----------------|-------------------|-----------------------------|--------------|

| ADICIONAR INSTITUIÇÃO                             |                    |
|---------------------------------------------------|--------------------|
| * Deseja vincular alguma Instituição de pesquisa? |                    |
| ● Sim ◯ Não                                       |                    |
| ADICIONAR INSTITUIÇÃO                             |                    |
| * Nome da Instituição:<br>Órgão / Unidade:        | Buscar Instituição |
|                                                   | Adicionar          |

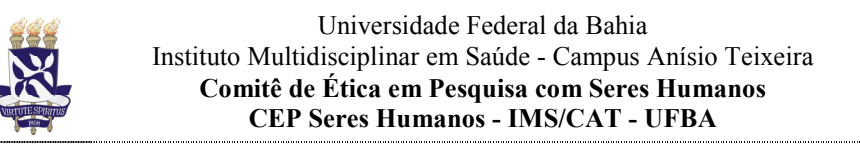

## Passo 3. Digite UFBA no campo Nome da Instituição e clique em Pesquisar:

| o será analisada e respondid                                  | la em até 10 dias úteis. Em caso de dú                                                                                                    | ividas consulte o "Guia de Orientaçã                                                                        | ões Básicas de Cadastro de Instituição                                                                                            |  |  |
|---------------------------------------------------------------|----------------------------------------------------------------------------------------------------|----------------------------------------------------------------------------------------------------|----------------------------------------------------------------------------------------------------|--|--|
| ietros de Pesquisa                                            | Nome da Instituição                                                                                                    |                                                                                                    |                                                                                                    |  |  |
| J                                                             | ufba Pesqu                                                                                                    |                                                                                                    |                                                                                                    |  |  |
|                                                               |                                                                                                    |                                                                                                    |                                                                                                    |  |  |
|                                                               |                                                                                                    |                                                                                                    |                                                                                                    |  |  |
|                                                               | Solicitar Cad                                                                                                    | lastro de Instituição                                                                                       |                                                                                                    |  |  |
|                                                               |                                                                                                    |                                                                                                    |                                                                                                    |  |  |
|                                                               |                                                                                                    |                                                                                                    |                                                                                                    |  |  |
| asso 4. Na linha er                                           | n que constar o nome Un                                                                                                    | iversidade Federal da E                                                                                     | Bahia - UFBA clique no                                                                                                    |  |  |
| cone Adicionar Ins                                            | stituição:                                                                                                    |                                                                                                    |                                                                                                    |  |  |
|                                                               |                                                                                                    |                                                                                                    |                                                                                                    |  |  |
| Pesquisar Instituição                                         |                                                                                                    |                                                                                                    | v                                                                                                    |  |  |
| i coquiour montulyuo                                          |                                                                                                    |                                                                                                    | ~                                                                                                    |  |  |
| Caso a Instituição não seja                                   | a localizada nesta busca, poderá ser solicitado                                                                                                    | o cadastro da mesma através da opção "S                                                                     | Solicitar Cadastro de Instituição". Essa                                                                                          |  |  |
| solicitação será analisada e re<br>— Parâmetros de Pesquisa — | espondida em ate 10 dias úteis. Em caso de di                                                                                                    | úvidas consulte o "Guia de Orientações Bas                                                                  | sicas de Cadastro de Instituição".                                                                                                |  |  |
|                                                               |                                                                                                    |                                                                                                    |                                                                                                    |  |  |
| CNDI                                                          | Nome da Instituição                                                                                                    |                                                                                                    |                                                                                                    |  |  |
| CNPJ                                                          | Nome da Instituição                                                                                                    |                                                                                                    | Pesquisar                                                                                                    |  |  |
| CNPJ                                                          | Nome da Instituição<br>ufba                                                                                                    |                                                                                                    | Pesquisar                                                                                                    |  |  |
|                                                               | Nome da Instituição<br>ufba                                                                                                    |                                                                                                    | Pesquisar                                                                                                    |  |  |
| СЛРЈ                                                          | Nome da Instituição<br>ufba<br>Razão Social                                                                                                    | Nome Fantasia                                                                                               | Pesquisar                                                                                                    |  |  |
| CNPJ<br>CNPJ<br>15.180.714/0001-04                            | Nome da Instituição<br>ufba<br>Razão Social<br>Universidade Federal da Bahia - UFBA                                                                                                    | Nome Fantasia<br>UFBA                                                                                       | Pesquisar<br>Ação                                                                                                    |  |  |
| CNPJ<br>CNPJ<br>15.180.714/0001-04                            | Nome da Instituição<br>ufba<br>Razão Social<br>Universidade Federal da Bahia - UFBA<br>Programa de Pós-graduação em<br>Oderationa o Soción UFBA                                                                                                    | Nome Fantasia<br>UFBA                                                                                       | Pesquisar<br>Ação                                                                                                    |  |  |
| CNPJ<br>CNPJ<br>15.180.714/0001-04                            | Nome da Instituição<br>ufba<br>Razão Social<br>Universidade Federal da Bahia - UFBA<br>Programa de Pós-graduação em<br>Odontologia e Saúde - UFBA<br>Programa de Pós-graduação em                                                                                                    | Nome Fantasia                                                                                               | Pesquisar<br>Ação<br>Le Adicionar Instituição                                                                                     |  |  |
| CNPJ<br>CNPJ<br>15.180.714/0001-04                            | Nome da Instituição<br>ufba<br>Razão Social<br>Universidade Federal da Bahia - UFBA<br>Programa de Pós-graduação em<br>Odontologia e Saúde - UFBA<br>Programa de Pós-graduação em<br>Mecatrônica                                                                                                    | Nome Fantasia<br>UFBA<br>PPGM-UFBA                                                                          | Pesquisar<br>Ação<br>Le Adicionar Instituição                                                                                     |  |  |
| CNPJ                                                          | Nome da Instituição<br>ufba<br>Razão Social<br>Universidade Federal da Bahia - UFBA<br>Programa de Pós-graduação em<br>Odontologia e Saúde - UFBA<br>Programa de Pós-graduação em<br>Mecatrônica<br>Programa de Pós-Graduação em Farmácia<br>- UFBA                                                                                                    | Nome Fantasia<br>UFBA<br>PPGM-UFBA<br>PPGFAR/UFBA                                                           | Pesquisar<br>Ação<br>Le Adicionar Instituição                                                                                     |  |  |
| CNPJ<br>CNPJ<br>15.180.714/0001-04                            | Nome da Instituição<br>ufba<br>Razão Social<br>Universidade Federal da Bahia - UFBA<br>Programa de Pós-graduação em<br>Odontologia e Pós-graduação em<br>Mecatrônica<br>Programa de Pós-Graduação em Farmácia<br>- UFBA<br>Programa de Pós-Graduação em Educação                                                                                                    | Nome Fantasia<br>UFBA<br>PPGM-UFBA<br>PPGFAR/UFBA<br>PPGE/FACED/UFBA                                        | Pesquisar<br>Ação<br>Le Adicionar Instituição                                                                                     |  |  |
| CNPJ                                                          | Nome da Instituição<br>ufba<br>Razão Social<br>Universidade Federal da Bahia - UFBA<br>Programa de Pós-graduação em<br>Odontologia e Saúde -UFBA<br>Programa de Pós-graduação em<br>Mecatrônica<br>Programa de Pós-Graduação em Farmácia<br>- UFBA<br>Programa de Pós-Graduação em Educação<br>Programa de Pós-Graduação em Educação<br>Programa de Pós-Graduação em Educação                                                                                                    | Nome Fantasia<br>UFBA<br>PPGM-UFBA<br>PPGFAR/UFBA<br>PPGE/FACED/UFBA<br>PPGCONT-UFBA                        | Pesquisar<br>Ação<br>L. Adicionar Instituição<br>L. Adicionar Instituição<br>L. Adicionar Instituição<br>L. Adicionar Instituição |  |  |
| CNPJ                                                          | Nome da Instituição<br>ufba<br>Razão Social<br>Universidade Federal da Bahia - UFBA<br>Programa de Pós-graduação em<br>Mecatrônica<br>Programa de Pós-graduação em Farmácia<br>- UFBA<br>Programa de Pós-Graduação em Educação<br>Programa de Pós-Graduação em Educação<br>Programa de Pós-Graduação em<br>Contabilidade da UFBA<br>Pró-Reitoria de Pesquisa, Criação e<br>Inovacão                                                                                                    | Nome Fantasia<br>UFBA<br>PPGM-UFBA<br>PPGFAR/UFBA<br>PPGE/FACED/UFBA<br>PPGCONT-UFBA<br>PROPCI-UFBA         | Pesquisar                                                                                                    |  |  |
| CNPJ                                                          | Nome da Instituição<br>ufba<br>Razão Social<br>Universidade Federal da Bahia - UFBA<br>Programa de Pós-graduação em<br>Odontologia e Saúde -UFBA<br>Programa de Pós-graduação em<br>Mecatrônica<br>Programa de Pós-Graduação em Farmácia<br>- UFBA<br>Programa de Pós-Graduação em Educação<br>Programa de Pós-Graduação em<br>Contabilidade da UFBA<br>Pró-Reitoria de Pesquisa, Criação e<br>Inovação<br>PÓS Instituto de Ciências da Saúde                                          | Nome Fantasia<br>UFBA<br>PPGM-UFBA<br>PPGFAR/UFBA<br>PPGE/FACED/UFBA<br>PPGCONT-UFBA<br>PROPCI-UFBA<br>UFBA | Pesquisar                                                                                                    |  |  |
| CNPJ                                                          | Nome da Instituição<br>ufba<br>Razão Social<br>Universidade Federal da Bahia - UFBA<br>Programa de Pós-graduação em<br>Odontologia e Saúde -UFBA<br>Programa de Pós-graduação em<br>Mecatrônica<br>Programa de Pós-Graduação em Farmácia<br>- UFBA<br>Programa de Pós-Graduação em Educação<br>Programa de Pós-Graduação em<br>Contabilidade da UFBA<br>Pró-Reitoria de Pesquisa, Criação e<br>Inovação<br>PÓS Instituto de Ciências da Saúde<br>Maternidade Climério de Oliveira/UFBA | Nome Fantasia<br>UFBA<br>PPGM-UFBA<br>PPGFAR/UFBA<br>PPGE/FACED/UFBA<br>PPGCONT-UFBA<br>PROPCI-UFBA<br>UFBA | Pesquisar                                                                                                    |  |  |

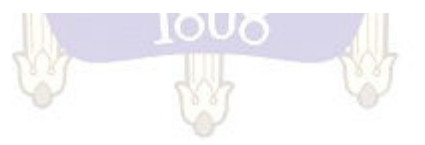

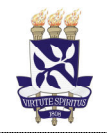

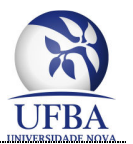

Passo 5. Localize e clique sobre o nome Instituto Multidisciplinar em Saúde-Campus Anísio Teixeira (IMS/CAT) e selecione o ícone Adicionar logo abaixo da listagem:

| niversidade Federal da Babia - LIFRA                                                                                                    | Buscar Instituição                                                  |
|----------------------------------------------------------------------------------------------------|---------------------------------------------------------------------|
|                                                                                                    | buscar institutçav                                                  |
| gao / Unidade:                                                                                                    |                                                                     |
| Universidade Federal da Bania - UFBA (UFBA)                                                                                                    |                                                                     |
| ASSOCIAÇÃO PROAR - ASSOCIAÇÃO DO PROGRAMA DE                                                                                                    | E CONTROLE DA ASMA E DA RINITE ALERGICA NA BAHIA (ASSOCIAÇÃO PROAR) |
| Carta da Atacião Deixeracial Álecel a Decara                                                                                                    |                                                                     |
| Centro de Atenção Psicossocial Alcool e Drogas                                                                                                    |                                                                     |
| Centro de Estudos e Terapia do Abuso de Drogas (CETAD)                                                                                                    | HUBES (COMPLEXO HUBES)                                              |
| Complexo Hospitalal Oniversitano Professor Edgard Santos                                                                                                    | Any Angele (COMPLEXO-HOPES)                                         |
| Creche, Ufba (Creche, Ufba)                                                                                                    | EUA                                                                 |
| Doutorado Multiinstitucional e Multidisciplinar em Difusão do                                                                                                    | Conhecimento (DMMDC - FACED - LIEBA)                                |
| Escole Politécnice                                                                                                    |                                                                     |
| Escola de Administração                                                                                                    |                                                                     |
| Escola de Danca                                                                                                    |                                                                     |
| Escola de Enfermacem da Universidade Federal da Bahia (E                                                                                                    | scola de Enfermagem da Universidade Federal da Bahia)               |
| Escola de Enfermagem da Universidade Federal da Bahia (E                                                                                                    | EUFBA)                                                              |
| Escola de Medicina Veterinaria e Zootecnia                                                                                                    |                                                                     |
| FACULDADE DE MEDICINA DA BAHIA (FMB)                                                                                                    |                                                                     |
| Facom / UFBA (Facom / UFBA)                                                                                                    |                                                                     |
| Faculdade de Direito da Universidade Federal da Bahia (FDU                                                                                                    | JFBA)                                                               |
| Faculdade de Economia                                                                                                    |                                                                     |
| Faculdade de Educação (FACED)                                                                                                    |                                                                     |
| Faculdade de Farmácia (UFBA)                                                                                                    |                                                                     |
| Faculdade de Filosofia e Ciências Humanas (FFCH)                                                                                                    |                                                                     |
| Faculdade de Odontologia da Universidade Federal da Bahia                                                                                                    | 1                                                                   |
| Grupo de Pesquisa IVision Lab - Departamento de Ciência de Ciência de Ciên | a Computação                                                        |
| Hospital Universitário Prof. Edgard Santos                                                                                                    |                                                                     |
| Instituto Multidisciplinar de Saúde-CAT/UEBA                                                                                                    |                                                                     |
| Instituto Multidisciplinar em Saúde-Campus Anísio Teixeira (I                                                                                                    | MS/CAT)                                                             |
| Insulato de Biologia (1010)                                                                                                    |                                                                     |
| Instituto de Ciências da Saúde da Universidade Federal da B                                                                                                    | Jahia                                                               |
| Laboratório de Imunología e Biología Molecular (LABIMU                                                                                                    | NO)                                                                 |
| POS Instituto de Ciencias da Saúde (UFBA)                                                                                                    |                                                                     |
| Instituto de FISICa- UFBA                                                                                                    |                                                                     |
| Instituto de Humanidades Artes e Giencias Professor Milton S                                                                                                    | Adicionar                                                           |

**Passo 6.** Em seguida, verifique no campo Instituições selecionadas, se foi adicionado corretamente o novo vínculo com o Instituto Multidisciplinar em Saúde-Campus Anísio Teixeira e clique no ícone **Salvar** no final da página:

|                              | Razão Social                                         | Nome Fantasia | Situação | Órgão / Unidade                                               | Localização | Ações |
|------------------------------|------------------------------------------------------|---------------|----------|---------------------------------------------------------------|-------------|-------|
|                              | Universidade Federal da Bahia - UFBA                 | UFBA          | Ativa    | Instituto Multidisciplinar em Saúde-Campus<br>Anísio Teixeira | BAHIA       | ×     |
| 3.069.489/0001-<br>08        | Universidade Estadual do Sudoeste da Bahia<br>- UESB |               | Ativa    |                                                               | BAHIA       | ×     |
|                              |                                                      |               |          |                                                               |             |       |
| RAÇAO DE SEI                 | <b>INA</b>                                           |               |          |                                                               |             |       |
| seja alterar a s<br>Sim  Não | enha atual?                                          |               |          |                                                               |             |       |
| nha atual:                   |                                                      |               |          |                                                               |             |       |
|                              |                                                      |               |          |                                                               |             |       |
| va senha:                    |                                                      |               |          |                                                               |             |       |
| va senha:                    |                                                      |               |          |                                                               |             |       |

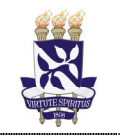

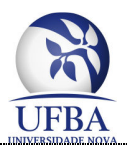

## ETAPA 2

**Passo 7.** Ao iniciar o cadastro dos dados da sua pesquisa no site da Plataforma Brasil, ainda na página 1, localize o campo Instituição Proponente e selecione a opção **Instituto Multidisciplinar em Saúde-Campus Anísio Teixeira**, em seguida, clique no ícone **Próxima** para continuar inserindo os dados de sua pesquisa:

| 3.069.489/0001-08 - Universidade Estadual do Sudoeste da  | Bahia - UESB V Sem<br>Proponente |         |
|-----------------------------------------------------------|----------------------------------|---------|
| hstituto Multidisciplinar em Saúde-Campus Anísio Teixeira |                                  |         |
| 3.069.489/0001-08 - Universidade Estadual do Sudoeste da  | a Bahia - UESB                   |         |
| Salvar/Sair                                               | 0 • • • • •                      | Próxima |
|                                                           |                                  |         |

**Passo 8.** Na etapa de finalização da inserção de dados da sua pesquisa no site da Plataforma Brasil, será fornecida a opção de **Imprimir Folha de Rosto**, clique nessa opção e verifique todos os campos do documento gerado. No campo Pesquisador Responsável deve conter os dados do professor/orientador e no campo Instituição Proponente deve conter as seguintes informações:

| INSTITUIÇÃO PROPONENTE                                                 |                                     |                                                  |                                            |                                                                               |  |
|------------------------------------------------------------------------|-------------------------------------|--------------------------------------------------|--------------------------------------------|-------------------------------------------------------------------------------|--|
| 12. Nome:                                                              |                                     | 13. CNPJ:                                        |                                            | 14. Unidade/Órgão:                                                            |  |
| Universidade Federal da Bahia - UFE                                    | niversidade Federal da Bahia - UFBA |                                                  |                                            | Instituto Multidisciplinar em Saúde-Campus Anísio<br>Teixeira                 |  |
| 15. Telefone: 16. Outro Telefone: (77) 3429-2729                       |                                     |                                                  |                                            |                                                                               |  |
| Termo de Compromisso (do respons<br>Complementares e como esta institu | ável pela ins<br>ção tem con        | tituição ): Declaro que<br>dições para o desenvo | conheço e cumprire<br>Ivimento deste proje | i os requisitos da Resolução CNS 466/12 e suas<br>eto, autorizo sua execução. |  |
| Responsável:                                                           |                                     |                                                  | CPF:                                       |                                                                               |  |
| Cargo/Função:                                                          |                                     |                                                  | _                                          |                                                                               |  |
| Data: /                                                                | /                                   |                                                  |                                            | Assinatura                                                                    |  |
|                                                                        |                                     |                                                  |                                            | Assingtura                                                                    |  |
|                                                                        |                                     |                                                  |                                            |                                                                               |  |